## **ENTER TIME – WORKTAGS**

| vevious Wee     | Next Week         |      |                 |          | Select a Worktag for each row of time<br>being submitted to associate the type                          |
|-----------------|-------------------|------|-----------------|----------|----------------------------------------------------------------------------------------------------|
| 2 items         | *Time T           | fune | Time Off Reason | la la    | work being charged.                                                                                     |
| Θ               | × Exempts Regular | :=   |                 | 08:00 AM | Categories Include:                                                                                     |
| Θ               | Exempta: Regular  |      |                 | 01:00 PM | Grants     PCA                                                                                          |
| • Thu, 12 itema | 11/19             |      |                 | _        | <ul> <li>MSP: Overtime Types</li> <li>Shift Differentials</li> <li>MSD: Additional Job Rates</li> </ul> |
|                 | Quantity Unit     | Por  | sition          | Worktags | Remote Work Location                                                                                    |
|                 | 4 Hours           |      |                 | 100      | Manager Approved                                                                                        |
|                 | 4 Hours           |      |                 |          |                                                                                                    |

# **ENTER TIME – WORKTAGS**

| wed, | k Next Week          |                 |          |          |            | Clic<br>the<br>app | k<br>di<br>bea | on '<br>op<br>ars. | 'PCA" when<br>down menu                                               |         | ŶШ |
|------|----------------------|-----------------|----------|----------|------------|--------------------|----------------|--------------------|-----------------------------------------------------------------------|---------|----|
| (+)  | *Time Type           | Time Off Reason | In       | Out      | Out Reason | Quantity           |                | Unit               | Worktags                                                              | Comment |    |
| Θ    | 🗙 Exempts: Regular 📃 |                 | 08:00 AM | 12:00 PM | Meal       | v                  | 4              | Hours              | kearch 📃                                                              |         |    |
| Θ    | Exempts: Regular     |                 |          |          | Out        |                    | 0              | Hours              | MSP: Duty Status                                                      |         |    |
| Thu, | 6/21                 |                 |          |          |            |                    |                |                    | MDE PCAIs > MSP: Overtime/Comp Time > Reasons > Shift Differentials > |         | Ŷ  |
| ۲    | *Time Type           | Time Off Reason | In       | Out      | Out Reason | Quantity           |                | Unit               | PCA >                                                                 | mment   | -  |
| Θ    | Exempts: Regular     |                 |          |          | Meal       |                    | 0              | Hours              | MSD: Add Job Rates >                                                  |         |    |
| Θ    | Exempts: Regular     |                 |          |          | Out        |                    | 0              | Hours              | Manager Approved >                                                    |         |    |
|      |                      |                 |          |          |            |                    |                |                    | Holiday/Other Premium Pay                                             |         |    |

9.0

# **ENTER TIME – WORKTAGS**

| Words       Next Week       PCA: MSDE A1328 - A100<br>MPROVING TEACHER<br>QUALITY 6798         Weds 6/20<br>Rems       Weds 6/20       PCA: MSDE A2008 - A200<br>GENERAL FUND 1008         * Time Type       Time Off Reason       Na       Quat       Quantity       PCA: MSDE A3018 - A300<br>GENERAL FUND<br>INDIRECT COST         * Time Type       Time Off Reason       In       Quat       Quantity       Unit       PCA: MSDE A3518 - A400<br>GENERAL FUND         * X Exempts: Regular       D830 AM       1200 PM       Meal       4       Hours       Meal/th                                                                                                    | Juna 4<br>Jun 20 - 26, 2018    |                 |          | P        | CA menu will app | ear      | -       | PCA: MSDE: A1128 - A100<br>BRKTHRGH CTR: SPEC PIN                                                                                                    |
|----------------------------------------------------------------------------------------------------|--------------------------------|-----------------|----------|----------|------------------|----------|---------|----------------------------------------------------------------------------------------------------|
| Items       Items       Items <th< th=""><th>vious Week Next Week Wed, 6/20</th><th></th><th></th><th></th><th></th><th></th><th></th><th>PCA: MSDE: A1328 - A100<br/>IMPROVING TEACHER<br/>QUALITY 6798<br/>PCA: MSDE: A2008 - A200<br/>GENERAL FUND 1008<br/>PCA: MSDE: A3018 - A300<br/>GENERAL FUND</th></th<> | vious Week Next Week Wed, 6/20 |                 |          |          |                  |          |         | PCA: MSDE: A1328 - A100<br>IMPROVING TEACHER<br>QUALITY 6798<br>PCA: MSDE: A2008 - A200<br>GENERAL FUND 1008<br>PCA: MSDE: A3018 - A300<br>GENERAL FUND |
| → X Exempts: Regular              → X Exempts: Regular              → B0:00 AM              → 12:00 PM              → Meal              → Meal              → Meal              → Meal                 → Meal              → Meal                                                                                                    | (4) +Time Type                 | Time Off Reason | in       | Out      | Out Reason       | Quantity | Unit    | PCA: MSDE: A3028 - A300<br>INDIRECT COST<br>PCA: MSDE: A3518 - A400                                                                                     |
|                                                                                                    | ⊖ X Exempts: Regular Ξ         |                 | 08:00 AM | 12.00 PM | Meal             | v        | 4 Hours | GENERAL FUND                                                                                                    |

## Copy Time Entered From a Previous Week's Timesheet

#### **ENTER TIME – TIMESHEET OVERVIEW**

| Nor  | v 18 - 24, 201<br>vk Next | 5<br>Week     |             |                 |          |          |       | 8 8      | B 0 0 |   |
|------|---------------------------|---------------|-------------|-----------------|----------|----------|-------|----------|-------|---|
| Wed, | 11/18                     |               |             |                 |          |          |       |          |       | • |
| 0    |                           | *Time         | Гуре        | Time Off Reason | In       |          | Out   | Out Re   | ason  |   |
| Θ    | X Exer                    | mpts: Regular |             |                 | 08:00 AM | 12:00 PM |       | Out      | ~     |   |
| Θ    | Exempt                    | ts: Regular   |             |                 | 01:00 PM | 05:00 PM |       | Dut      |       | 1 |
| Thu, | 11/19                     |               |             |                 |          |          |       |          |       | 4 |
|      | Quantity                  | Unit          | Posit       | tion            | Worktags | Cor      | mment | St       | atus  |   |
| 1    | 4                         | Hours         |             |                 | =        | 1        |       | Approved |       |   |
| 1    | 4                         | Hours         | Copy time f | from a previous |          |          |       | Approved |       |   |

## To Copy PCA Codes from Previous Week's Timesheet

## **ENTER TIME – TIMESHEET OVERVIEW**

| - Auto-fill from Prior Week                                                                                                    |                                                        |                                  |     |
|----------------------------------------------------------------------------------------------------|--------------------------------------------------------|----------------------------------|-----|
| Annot are of the weeks batton to copy its time bitstic to the numerit week. You can then note at Weeks Derive France (011002200) Start Date | langen in the organi form broots as necessary          |                                  |     |
| el Danse : 00/02/2018<br>Hann Week : (\$1/25/2018 - 03/31/2018                                                                              | Select the week to duplicate                           | beak                             | ۷mJ |
| 45.05 Pours                                                                                                    | Europein, Augular                                      | MODE, BEARS-BIOCHEDRECT COT 2005 | 3   |
|                                                                                                    | This box must be checked in ord to duplicate Worktags. | er                               |     |
|                                                                                                    |                                                        |                                  |     |

# **ENTER TIME OFF - WORKTAGS**

Employees should <u>NOT</u> enter a Worktag for paid or unpaid time off from work.

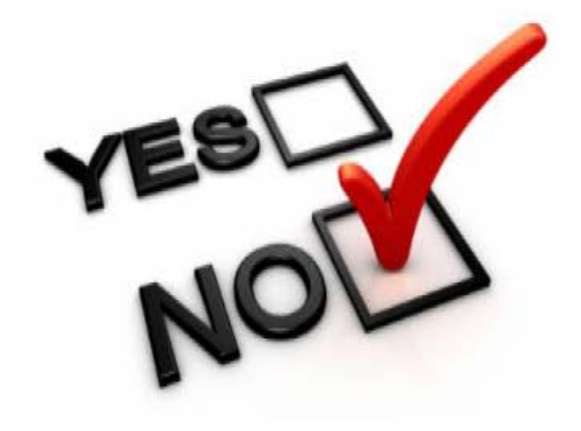

- Administrative Leave
- Annual Leave
- Compensatory Time
- Cash Overtime (FLSA) Compensatory Time

- Compensatory Exempt/Non-Exempt
- Holiday Time
- Leave Bank/Donation Time
- Personal Leave